## WIDA ACCESS Reports Download

**1.** Log-in to the Data Gateway to access the WIDA reports. If you have not created a Data Gateway account, please register. You will need your CACTUS ID to create a new account.

| Utah Education                                     |                  | 🛔 Mlissa.holt@:                 | 🛔 Mlissa.holt@schools.utah.gov 🛛 🕀 Logout |  |  |  |  |
|----------------------------------------------------|------------------|---------------------------------|-------------------------------------------|--|--|--|--|
| Laal DATA GATEWAY My Tools -                       |                  |                                 | Accounts 🖾 🕜                              |  |  |  |  |
| Accountability Reports 🛛 🗮 Data Catalog & Resou    | ces Cata Reports | O News & Updates                |                                           |  |  |  |  |
| Find a School                                      |                  | Q                               | Advanced Search »                         |  |  |  |  |
| Assessment                                         |                  | Utah's Educational Data Gateway |                                           |  |  |  |  |
| Compare Schools                                    |                  | What is the Data Gateway?       |                                           |  |  |  |  |
| SAGE                                               |                  | Data Gateway Training           |                                           |  |  |  |  |
| Student Growth                                     |                  | Data Privacy                    |                                           |  |  |  |  |
| Accountability                                     |                  |                                 |                                           |  |  |  |  |
| PACE & School Federal Accountability Report (SFAR) |                  |                                 |                                           |  |  |  |  |
| School Grading                                     |                  |                                 |                                           |  |  |  |  |
| State Accountability Results for All Schools       |                  |                                 |                                           |  |  |  |  |

## 2. Select My Tools Menu

| DATA GATEWAY                | My Tools -                                        |                           |
|-----------------------------|---------------------------------------------------|---------------------------|
| DATA GATEWAT                |                                                   | My Tools                  |
| Accountability Reports      | Assessment                                        | Select WIDA               |
| Find a School               | SAGE Scores by Teacher<br>SAGE Special Codes      | ACCESS                    |
| ssessment                   | Student Scores Lookup<br>UTREx Assessment Reports | REPORTS from              |
| Compare Schools             | WIDA ACCESS Reports Download                      | the My Tools<br>drop down |
| SAGE                        | Special Education                                 | menu.                     |
| Student Growth              | Assessment Companison                             |                           |
| Accountability              |                                                   |                           |
| PACE & School Federal Ac    | countability Report (SFAR)                        |                           |
| School Grading              |                                                   |                           |
| State Accountability Result | s for All Schools                                 |                           |

## 3. Download – Reports should only be downloaded to a secure network.

Select the desired school year, district, and school. Select the green download report button. You will the see a prompt asking you to either open or save the report. Do not download the reports to your desktop.

| LILL DATA GATEWAY                                                                    | My Tools 👻                                                                                                    |
|--------------------------------------------------------------------------------------|----------------------------------------------------------------------------------------------------|
| School Year<br>2014/2015<br>District<br>ACADEMY FOR N V<br>School<br>ACADEMY FOR N V | <ul> <li>2015 WIDA ACCESS Reports for Currently Enrolled Students</li> <li>Group reports by</li> <li>School » Grade</li> <li>School</li> </ul> |

## 4. Download Options

**Group Reports by School** >> **Grade** — This options generates a WIDA report zip file broken out by grade. Only students enrolled in each grade will be include in the individual reports.

| Name   | Туре                                                     | Compressed size                   | Password             | Size             | Ratio                    | Dat              | te modified                                           |
|--------|----------------------------------------------------------|-----------------------------------|----------------------|------------------|--------------------------|------------------|-------------------------------------------------------|
| Jan 01 | File folder                                              |                                   |                      |                  |                          |                  |                                                       |
| 02     | File folder                                              |                                   |                      |                  |                          |                  |                                                       |
| Jan 03 | File folder                                              |                                   |                      |                  |                          |                  |                                                       |
| Jan 04 | File folder                                              |                                   |                      |                  |                          |                  |                                                       |
| Jan 05 | File folder                                              |                                   |                      |                  |                          |                  |                                                       |
|        |                                                          |                                   |                      |                  |                          |                  |                                                       |
| Name   | Туре                                                     | Compressed size                   | Password             | . Size           | Ra                       | itio             | Date modified                                         |
| Name   | Type<br>Adobe Acrobat Document                           | Compressed size                   | Password             | . Size<br>7      | Ra<br>0 KB 19            | itio<br>%        | Date modified<br>9/3/2015 9:57 AM                     |
| Name   | Type<br>Adobe Acrobat Document<br>Adobe Acrobat Document | Compressed size<br>57 KB<br>57 KB | Password<br>No<br>No | . Size<br>7<br>7 | Ra<br>0 KB 19<br>1 KB 20 | itio<br>1%<br>1% | Date modified<br>9/3/2015 9:57 AM<br>9/3/2015 9:57 AM |

**Group Reports by School** — The school selection will provide you a larger view by generating a WIDA report zip file that includes all students within your school or district. This selection can be further expanded by grouping your selection with the drop down filters. For example a grouping selection of Beaver District and All schools will generate a WIDA zip file for ALL students within the district.

| AppData → Local → Microsoft → | Windows ► INetCache ► IE ► V500I0K | U ▶ 2015_WIDA_ACCESS_ | 03_byschool-gra | de   | ~ ¢   | Search 2015_WIDA_ACCESS_0 🔎 |
|-------------------------------|------------------------------------|-----------------------|-----------------|------|-------|-----------------------------|
| Name                          | Туре                               | Compressed size       | Password        | Size | Ratio | Date modified               |
| 104                           | File folder                        |                       |                 |      |       |                             |
| 325                           | File folder                        |                       |                 |      |       |                             |
| Jac 132                       | File folder                        |                       |                 |      |       |                             |
| JI 134                        | File folder                        |                       |                 |      |       |                             |
| J36                           | File folder                        |                       |                 |      |       |                             |
| J50                           | File folder                        |                       |                 |      |       |                             |
| J64                           | File folder                        |                       |                 |      |       |                             |
| J66                           | File folder                        |                       |                 |      |       |                             |
| J67                           | File folder                        |                       |                 |      |       |                             |
| J72                           | File folder                        |                       |                 |      |       |                             |
| 퉬 188                         | File folder                        |                       |                 |      |       |                             |
| 300                           | File folder                        |                       |                 |      |       |                             |
| J04                           | File folder                        |                       |                 |      |       |                             |
| J08                           | File folder                        |                       |                 |      |       |                             |
| Jan 404                       | File folder                        |                       |                 |      |       |                             |
| 408                           | File folder                        |                       |                 |      |       |                             |
| Jan 104                       | File folder                        |                       |                 |      |       |                             |
| <b>T T C C</b>                |                                    |                       |                 |      |       | 8== =                       |

**Troubleshooting** — WIDA reports are only available to those who have been assigned permissions. If you do not see the WIDA report options under MY Tools, you will need to contact your LEA Data Gateway Administrator to ensure you are assigned one of the below roles.